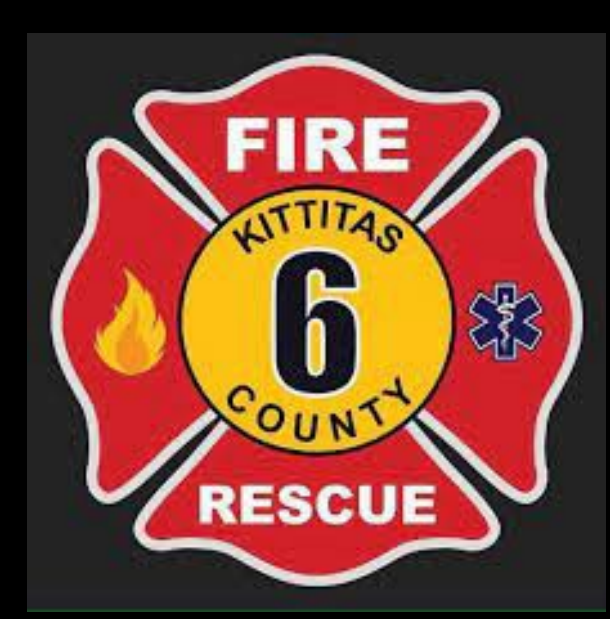

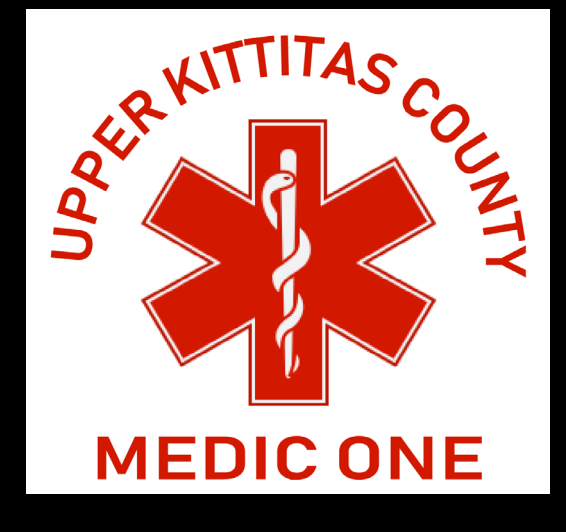

PAM 2025 Fire/EMS Point of View & Tips/Tricks

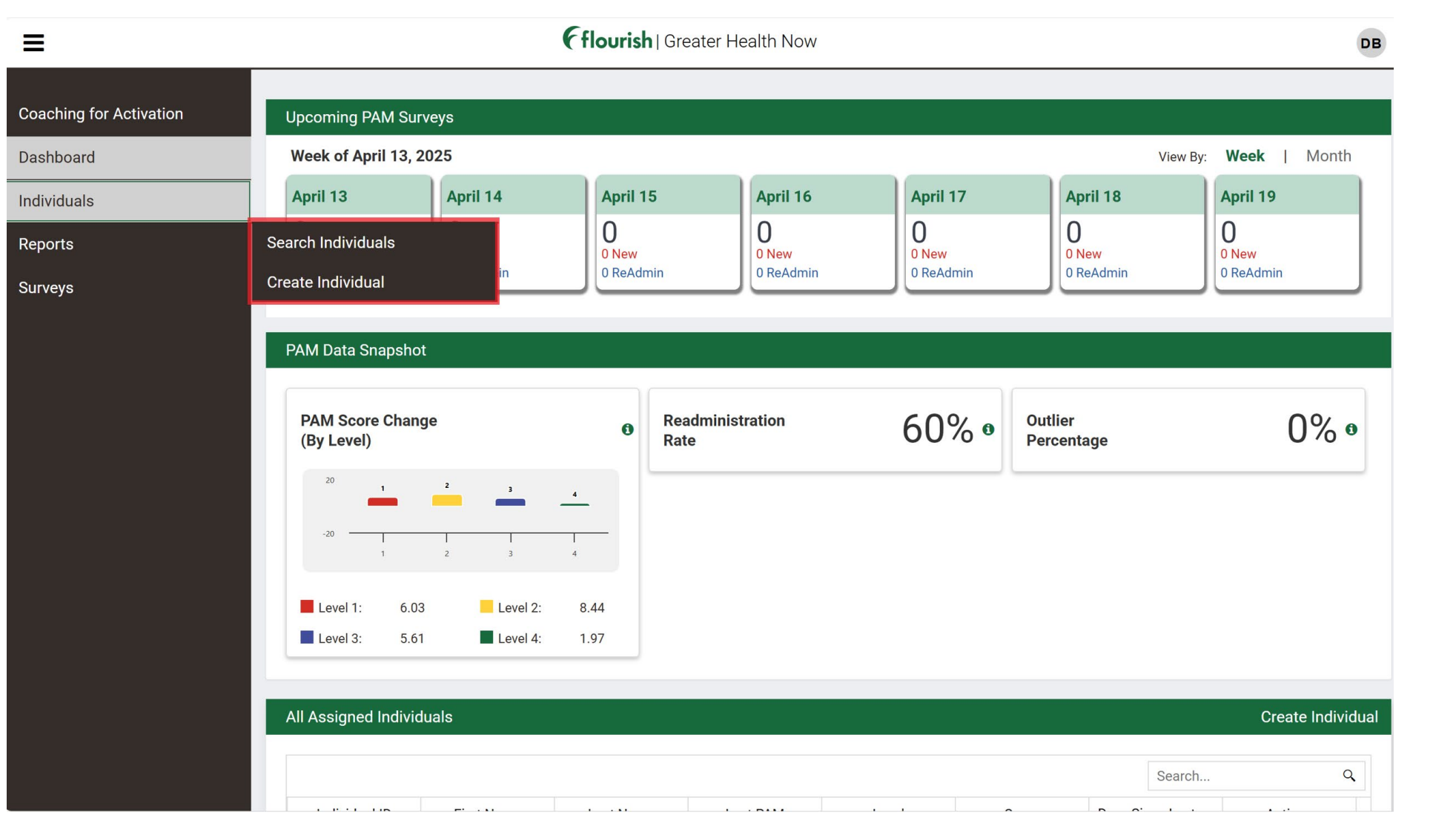

### Dashboard

Left column is how you access patients, reports and CFA.

Under individuals, you can search for an existing patient or add a new patient.

"All Assigned Individuals" will actually list patients, starting at the oldest assessment given.

| =                      |                                                                                                 | flourish   Greater Health Now                                                                                                    | DB |
|------------------------|-------------------------------------------------------------------------------------------------|----------------------------------------------------------------------------------------------------|----|
| paching for Activation | Create New Individual                                                                           |                                                                                                    | ~  |
| ashboard               | To create an individual, please enter th                                                        | he following information. Collect as much information as you need.                                                                                                    |    |
| dividuals              | Select a Group and Subgroup                                                                     |                                                                                                    |    |
| irveys                 | Individual Identifier<br>Individual Identifier is a unique n<br>be an employee ID, Insurance ID | umber that is assigned to the individual by your organization so that you can match the individual up to other systems. An example might<br>D or some other unique ID. |    |
|                        | First Name                                                                                      |                                                                                                    |    |
|                        | Middle Name                                                                                     |                                                                                                    |    |
|                        | Last Name                                                                                       |                                                                                                    |    |
|                        | Birthdate                                                                                       | Select Month v Select Day v Year                                                                                                    |    |
|                        | Gender                                                                                          | Select a Gender 🗸 🗸                                                                                                    |    |
|                        | Insurance Status                                                                                | Select a Status v                                                                                                    |    |
|                        | Ethnicity                                                                                       | Select an Ethnicity ~                                                                                                    |    |

| Adding a | New | Patient |
|----------|-----|---------|
|----------|-----|---------|

Each patient has a unique identifier; we're using the PointClickCare number, so they match.

| Language       | Select a Preferred Language ~                             |
|----------------|-----------------------------------------------------------|
| Address Line 1 |                                                           |
| Address 2      |                                                           |
| City           |                                                           |
| State          |                                                           |
| Country Code   | Select a Country ~                                        |
| Postal Code    |                                                           |
| Primary Phone  |                                                           |
| Email          |                                                           |
|                | Create Individual Create Individual and Administer Survey |
|                |                                                           |

# New Survey Administer Survey Schedule Future Survey **Delivery Method** Paper $\sim$ Survey Name PAM10 S $\sim$ **Completion Date** ÷. 04/16/2025 Language English $\sim$ Cancel

The Patient Activation Measure (PAM) assesses the knowledge, skills, and confidence of patients to manage their health

How a patient answers questions can also give insight on what challenges they are experiencing, and how you can help. Surveys

**Outlier:** When patient answers "Agree Strongly" to each question

# (2) 10-question surveys: we enter all surveys in at least once a month; you can retro the date

| AM10_S Survey   English                           |                                             |                                       |                                         |  |  |  |  |  |
|---------------------------------------------------|---------------------------------------------|---------------------------------------|-----------------------------------------|--|--|--|--|--|
| Not everyone approaches their health in quite the | same way. In just a few minutes, you ca     | n learn more about your personal heal | h style by taking this short survey. It |  |  |  |  |  |
| simple!                                           |                                             |                                       |                                         |  |  |  |  |  |
| Questions 1-10                                    |                                             |                                       |                                         |  |  |  |  |  |
| 1. When all is said and done, I am the pers       | on who is responsible for taking care of i  | ny health.                            |                                         |  |  |  |  |  |
| Disagree Strongly                                 | Disagree                                    | Agree                                 |                                         |  |  |  |  |  |
| Agree Strongly                                    | NA                                          |                                       |                                         |  |  |  |  |  |
| 2. Taking an active role in my own health c       | are is the most important thing that affec  | ts my health.                         |                                         |  |  |  |  |  |
| Disagree Strongly                                 | Disagree Strongly Disagree Agree            |                                       |                                         |  |  |  |  |  |
| Agree Strongly                                    | NA                                          |                                       |                                         |  |  |  |  |  |
| 3. I know what each of my prescribed med          | cations do.                                 |                                       |                                         |  |  |  |  |  |
| Disagree Strongly                                 | Disagree                                    | Agree                                 |                                         |  |  |  |  |  |
| Agree Strongly                                    | NA                                          |                                       |                                         |  |  |  |  |  |
| 4. I am confident that I can tell whether I ne    | eed to go to the doctor or whether I can ta | ake care of a health problem myself.  |                                         |  |  |  |  |  |
| Disagree Strongly                                 | Disagree                                    | Agree                                 |                                         |  |  |  |  |  |
| Agree Strongly                                    |                                             |                                       |                                         |  |  |  |  |  |

| Level 1                                                                                                    | Level 2                                                                                                    | Level 3                                                                                                    | Level 4                                                                                                    |
|----------------------------------------------------------------------------------------------------|----------------------------------------------------------------------------------------------------|----------------------------------------------------------------------------------------------------|----------------------------------------------------------------------------------------------------|
| DISENGAGED AND<br>OVERWHELMED                                                                                                    | BECOMING AWARE<br>BUT STILL STRUGGLING                                                                                                    | TAKING ACTION AND<br>GAINING CONTROL                                                                                                    | MAINTAINING BEHAVIORS<br>AND PUSHING FURTHER                                                                                                    |
| "My doctor is in charge<br>of my health."                                                                                                    | "I could be doing<br>more for my health."                                                                                                    | "I'm part of my<br>health care team."                                                                                                    | "I'm my own<br>health advocate."                                                                                                    |
| Individuals are passive and lack<br>confidence. Knowledge is low,<br>goal-orientation is weak, and<br>adherence is poor.                                                                                     | Individuals have some knowledge,<br>but large gaps remain. They<br>believe health is largely out of their<br>control, but can set simple goals.            | Individuals have the key facts and<br>are building self-management<br>skills. They strive for best practice<br>behaviors, and are goal-oriented.         | Individuals have adopted new<br>behaviors, but may struggle in<br>times of stress or change.<br>Maintaining a healthy lifestyle is a<br>key focus.                           |
| <u>Healthcare utilization:</u><br>Very high ED/ER use, very high<br>risk of Ambulatory Care Sensitive<br>(ACS) utilization, very high risk of<br>readmission, very low use of<br>preventive care and screens | <u>Healthcare utilization:</u><br>High ED/ER use, high risk of ACS<br>utilization, high risk of<br>readmission, low use of preventive<br>care and screens. | <u>Healthcare utilization:</u><br>Low ED/ER use, low risk of ACS<br>utilization, low risk of readmission,<br>good use of preventive care and<br>screens. | <u>Healthcare utilization:</u><br>Very low ED/ER use, very low risk<br>of ACS utilization, very low risk of<br>readmission, very good use of<br>preventive care and screens. |

We want to match what's needed; focus on not under or over-serving patients.

# **High Acuity**

Probably a high utilizer of 911
system
Daily visits from MIH
Lack of support system

# Mid Acuity

-Calls 911 when needed,
occasional prompting
-Weekly visits from MIH
-Guidance needed for support
system

# Low Acuity

- -Uses 911 appropriately
- -Monthly or bi-monthly visits
- -Great support system

| Profile Coaches Surveys                                                                        | Notes CFA Timeline                                                 |                                                    |                              |                                                                                                    |
|------------------------------------------------------------------------------------------------|--------------------------------------------------------------------|----------------------------------------------------|------------------------------|----------------------------------------------------------------------------------------------------|
| Profile Information                                                                            |                                                                    |                                                    |                              |                                                                                                    |
| Created On: 01/30/2024<br>Individual Identifier: 100                                           | Name: Danielle, Bertschi<br>Edit Profile Vi                        | iew All Details                                    |                              |                                                                                                    |
| First PAM Details ①<br>Level: 2<br>Score: 50.00<br>Date: 09/01/2024                            | Last PAM Details ①<br>Level: 2<br>Score: 50.00<br>Date: 09/01/2024 | PAM Score Change <b>1</b><br>–<br>New Score: 50.00 | Days Since Last PAM <b>1</b> | Patient Profile<br>Can see assessment<br>details, edit profile,<br>access patient tabs at<br>the top |
| Conditions<br>To change conditions, go to CFA.<br>Asthma CHF High Cholesterol COPD De<br>Goals | pression Substance Use Tobacco Cessation                           |                                                    |                              | the top                                                                                              |
| To add goals, go to Coaching for Activation.                                                   |                                                                    |                                                    |                              |                                                                                                    |

| Profile                                              | Coaches           | Surveys             | Notes       | CFA             | Timeline             |                           |                      |                        |                  |
|------------------------------------------------------|-------------------|---------------------|-------------|-----------------|----------------------|---------------------------|----------------------|------------------------|------------------|
| Danielle, -, Bertschi,<br>Individual Identifier: 100 |                   | PAM Level: <b>1</b> |             | Score     50.00 |                      | core Change:<br>00        | Lasi<br>N/#          | t Surveyed<br><b>A</b> | Start New Survey |
| Pending Surv                                         | veys              |                     |             |                 |                      |                           |                      |                        |                  |
| Due Date                                             | Survey Mode       |                     | Survey Type |                 | Language             | Scheduled E               | Scheduled By Actions |                        |                  |
| 04/16/2025                                           | In Person PAM10_S |                     |             | English         | Danielle<br>Bertschi | Take Survey Cancel Survey |                      |                        |                  |
|                                                      |                   |                     |             |                 |                      |                           |                      |                        |                  |
| Past Survey                                          | Results           |                     |             |                 |                      |                           |                      |                        |                  |
| Date Comple                                          | eted              | S                   | Survey Name | Survey Mode     | Survey Delivery Mo   | ode PAM Level             | PAM Score            | Details                |                  |
| 09/01/2024 11:59:59 PM (UTC)                         |                   | TC) F               | PAM10_S     | Admin           | Paper                | 2                         | 50.00                | Details Health Style R | emove            |
|                                                      |                   |                     |             |                 |                      |                           |                      |                        | 1 - 1 of 1 items |

# Patient Survey Tab

Can see what surveys were given, when, details.

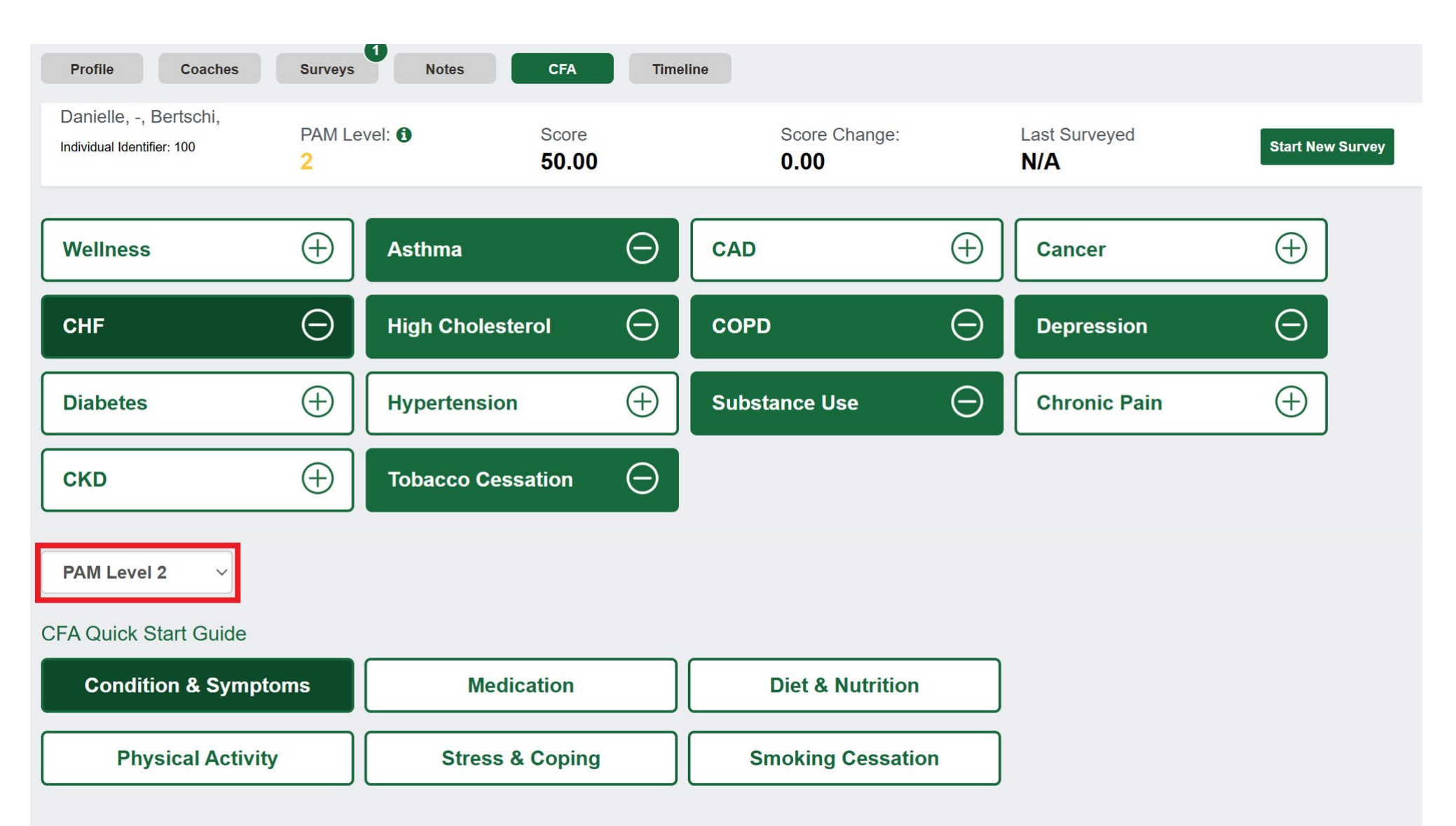

# Coaching for Activation

+/- add a tag for your patient. Then click on the tag to expand a list of topics, click on sub-topic, then expand the topic to access resources.

Level will coordinate the resources; not seeing what you want? Change the level! ∧ Goal: Continue to build knowledge of CHF and how to manage it

### 

| Steps                                                                                                    | Resources                                                                                                    | Status                                                                    |  |  |  |
|----------------------------------------------------------------------------------------------------|----------------------------------------------------------------------------------------------------|---------------------------------------------------------------------------|--|--|--|
| Explain that the term CHF ("congestive heart failure" or<br>"heart failure"), doesn't mean that the heart has stopped or is<br>about to stop working ~ but heart failure is a serious<br>condition that requires medical care and continual self-care.<br>Discuss the importance of using more than one strategy to<br>manage heart failure (take medications and make healthy<br>lifestyle changes, etc.). | <ul> <li>What is Heart Failure? (AHA)</li> <li>What Is Heart Failure? (NIH)</li> <li>What is Heart Failure video (BHF)</li> <li>Congestive Heart Failure: Top 10 Things to Know</li> <li>Congestive Heart Failure: Terms You Should Know</li> <li>Congestive Heart Failure Symptoms</li> </ul> | <ul> <li>In progress</li> <li>Complete</li> <li>Not applicable</li> </ul> |  |  |  |
| Review how having CHF impacts the individual's health.<br>Learn what heart failure symptoms individual experiences<br>~explain the underlying cause for each symptom, if known.<br>Provide examples of what lifestyle habits increase the<br>individual's risk for heart failure -related complications ~<br>being overweight, smoking, eating too much salt and<br>unhealthy fat, being inactive, etc.     | <ul> <li>Congestive Heart Failure Symptoms</li> <li>Heart Failure Symptoms (Mayo Clinic)</li> <li>Causes and Risks for Heart Failure</li> <li>Heart failure risk factors (Mayo Clinic)</li> </ul>                                                                                              | <ul> <li>In progress</li> <li>Complete</li> <li>Not applicable</li> </ul> |  |  |  |
| Discuss whether individual currently checks their legs,<br>ankles and feet for swelling on a daily basis. If they don't<br>know how to do this, demonstrate it. Ask individual to try<br>doing this one day in the next week. Talk about the risks of<br>getting the flu when a person has CHF. Help the individual<br>schedule getting a flu shot if needed.                                               | <ul> <li>Keeping Your Feet Happy and Pain Free infographic</li> <li>Checking Your Feet</li> <li>Heart Disease &amp; Flu Prevention</li> </ul>                                                                                                    | <ul> <li>In progress</li> <li>Complete</li> <li>Not applicable</li> </ul> |  |  |  |

### Preview Resource

### What is Heart Failure video (BHF)

Type: third-party resource

Source: British Heart Foundation

Description: This animation explains what heart failure is, including its causes and symptoms, and shows the impact that heart failure can have on a person's life.

Shared: | Views: 0

What is Heart Failure video (BHF) This recommendation is especially for you. View here.

### Resources

These are vetted, reliable and accurate authors.

Takes a minute to load. Some have the item you can download; some are a URL link.

We use these as conversation starts and think about what type of learner our patient is.

Search

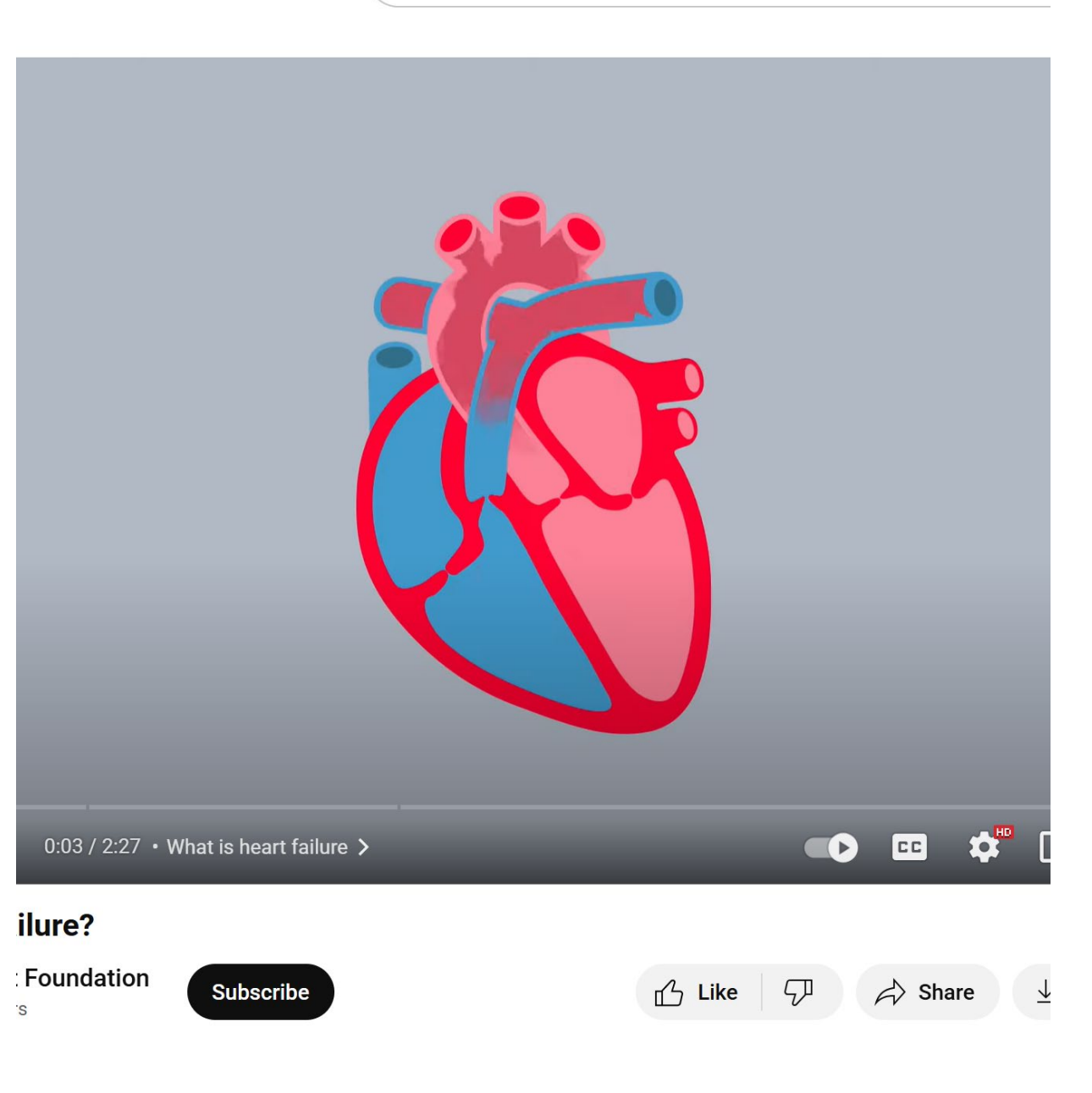

### Congestive mean ranure. Top to things to know

Type: Short Article

Source: Insignia Health

Description: Here are a few facts that can help you understand congestive heart failure (CHF)

Shared: | Views: 0

# Congestive Heart Failure: Top 10 Things to Know

## Here are a few facts that can help you understand congestive heart failure (CHF)

If you have congestive heart failure, or CHF, there are a few important things you should know. By understanding what CHF is and what you can do about it, you can take small steps to get the best possible treatment and outcome. Here are the top 10 facts:

1. **CHF is a type of heart failure.** About 5.7 million Americans have heart failure. Congestive heart failure happens when fluid backs up ("congests") into your lungs and tissues.

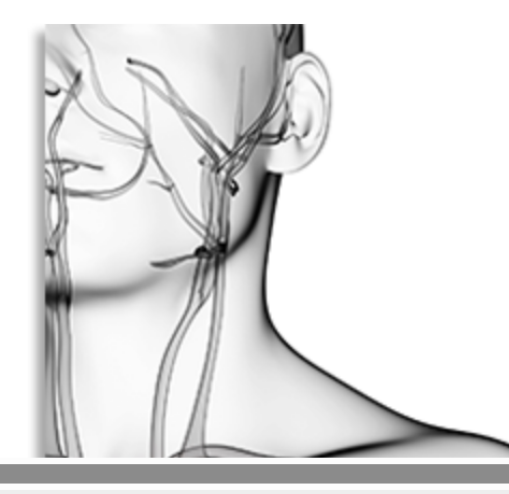

Shared

Goal Setting & Action Planning Worksheet

### Ooal:

Something you **WANT** to start trying to do or a habit to change to improve your health:

### Describe:

| • What you'll do:                        |  |
|------------------------------------------|--|
| • Where you'll do it:                    |  |
| Number of times each day / week:         |  |
| When will you start doing this?          |  |
| • How long will you continue doing this? |  |
|                                          |  |

### > What things might get in the way of your success?

### **b** List some ways you can stay accountable to your goal:

### Confidence:

How **confident** are you that you will be successful in reaching the goal you identified above? **(Circle your response)** 

Not at all confident 1 2 3 4 5 6 7 8 9 10 Totally confident

### Next Steps:

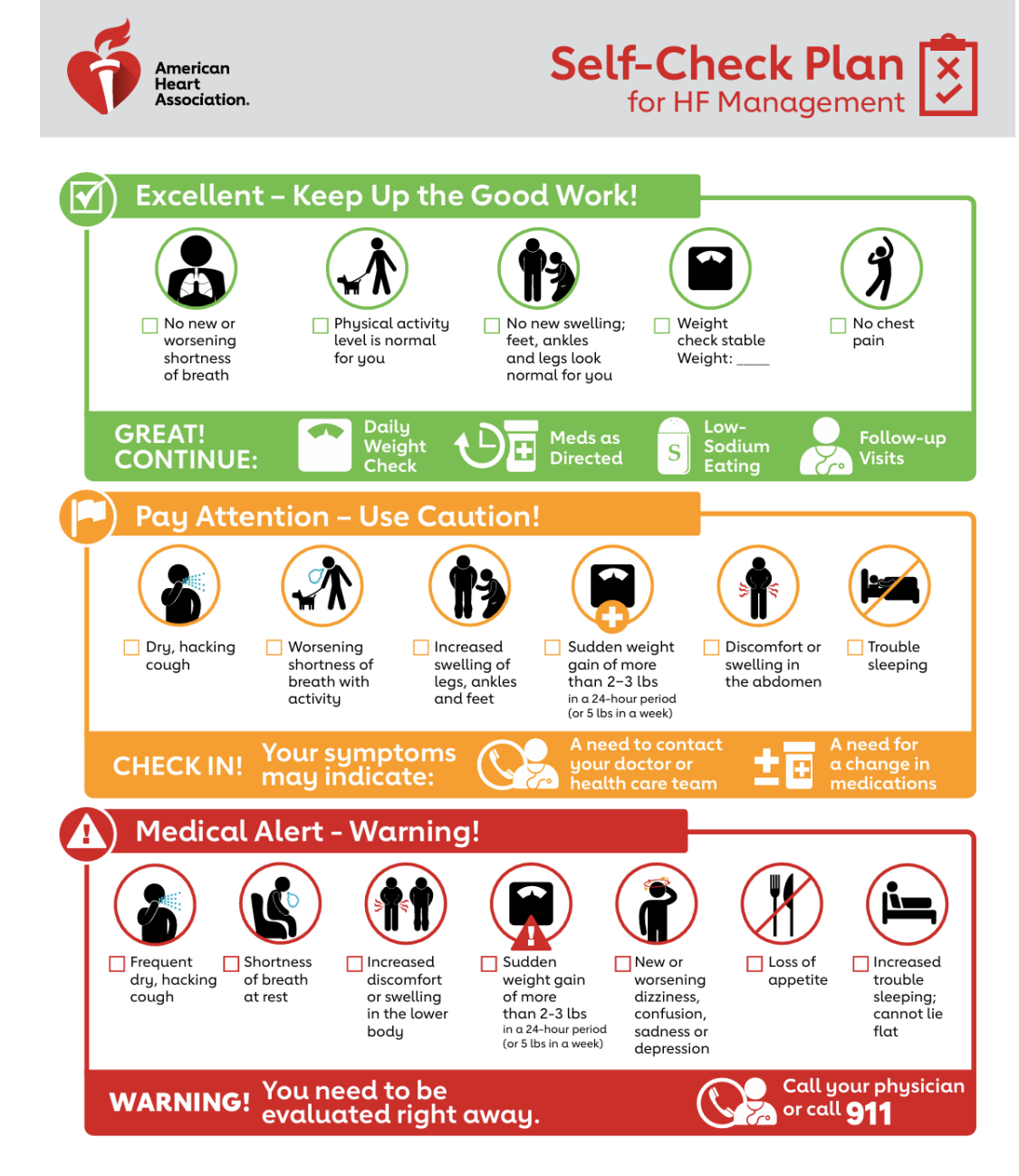

### heart.org/HF

© Copyright 2024 American Heart Association, Inc., a 501(c)(3) not-for-profit. All rights reserved. Unauthorized use prohibited. DS18804 11/24

### **PAM Reports**

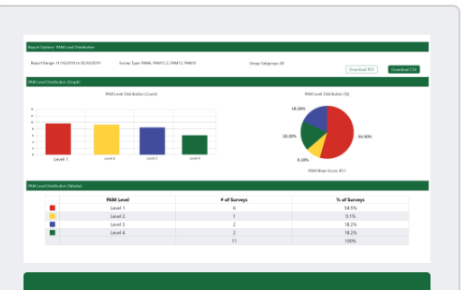

Create Report

PAM Level Distribution

Shows a PAM breakout of your population by numbers and percentage.

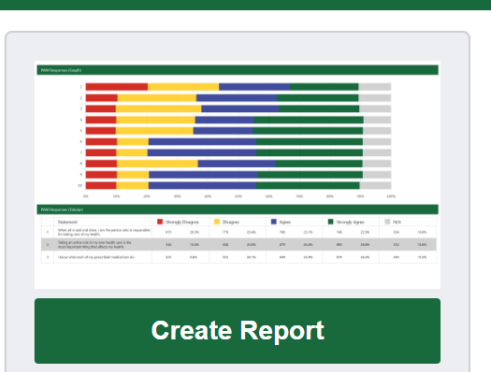

PAM Responses

Shows the distribution of PAM survey answers by your population.

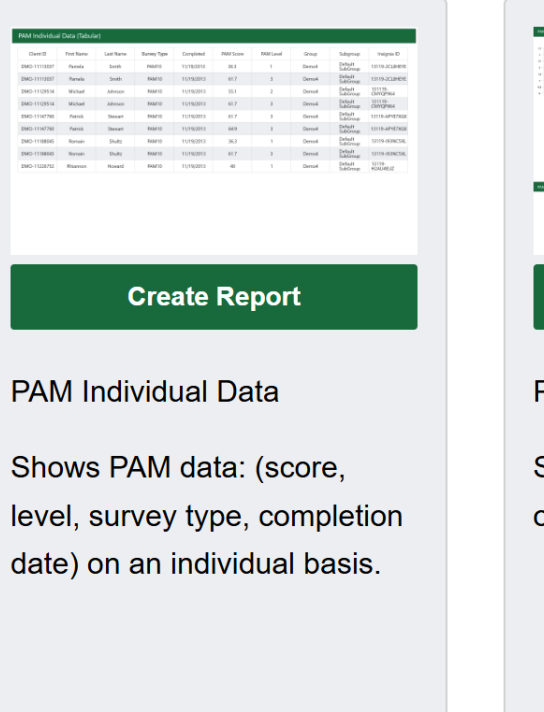

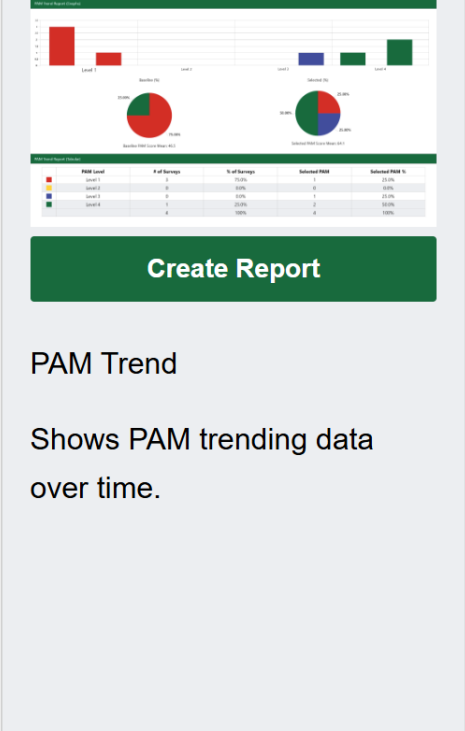

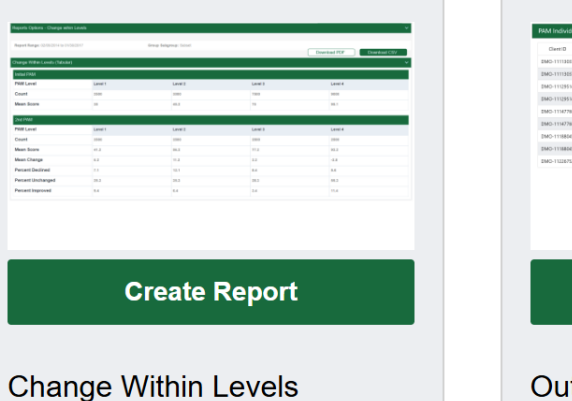

# <section-header><section-header><section-header><section-header><section-header>

# Reports

Can pull info as micro and macro as you need! For example, can pull how many assessments you've completed, or pull average level data in a certain community. ×

### Report Options - PAM Individual Data

| Select a Different Report | Report Fields                       |   | Survey Type 🚯    | Groups & Subgroups 🚯 🛛 🗹 All    |
|---------------------------|-------------------------------------|---|------------------|---------------------------------|
| PAM Individual Data 🚽     | PAM Level                           |   | ParentPAM10_S    | ▲ ✓ EMSI Community Paramedicine |
| Start Date 1              | PAM Score                           |   | PAM10_S          | ▲ ✓ Inactive Individuals        |
| 05/26/2023                | Survey Mode<br>Survey Delivery Mode |   | CareGiverPAM10_S |                                 |
| End Date 1                | Group Name<br>Subgroup Name         |   |                  |                                 |
| 03/05/2025                | First Name                          |   |                  |                                 |
| Remove Outliers           | Last Name<br>Email                  |   |                  |                                 |
| Show Unique Individuals ① | DOB                                 |   |                  |                                 |
| Coach Name 1              | Gender<br>Preferred Language        | • |                  | •                               |
|                           | Completion date                     |   |                  |                                 |
| Generate Report           |                                     |   |                  |                                 |

### **Report Details**

**Report Range:** 05/26/2023 to 03/05/2025

**Survey Type:** PAM10\_S, CareGiverPAM10\_S Group Subgroup: All groups/All subgroups

Download CSV

# 1. Open Excel File by going to Downloads Folder

|    | А         | В        | С          | D          | E       |
|----|-----------|----------|------------|------------|---------|
| 1  | FirstName | LastName | Completion | Date       |         |
| 2  |           |          | 05/26/2023 | 11:59:59 P | M (UTC) |
| 3  |           |          | 06/02/2023 | 11:59:59 P | M (UTC) |
| 4  |           |          | 06/27/2023 | 11:59:59 P | M (UTC) |
| 5  |           |          | 07/07/2023 | 11:59:59 P | M (UTC) |
| 6  |           |          | 07/07/2023 | 11:59:59 P | M (UTC) |
| 7  |           |          | 07/13/2023 | 11:59:59 P | M (UTC) |
| 8  |           |          | 07/14/2023 | 11:59:59 P | M (UTC) |
| 9  |           |          | 08/04/2023 | 11:59:59 P | M (UTC) |
| 10 |           |          | 08/18/2023 | 11:59:59 P | M (UTC) |
| 11 |           |          | 09/22/2023 | 11:59:59 P | M (UTC) |
| 12 |           |          | 10/04/2023 | 11:59:59 P | M (UTC) |
| 13 |           |          | 10/11/2023 | 11:59:59 P | M (UTC) |
| 14 |           |          | 10/11/2023 | 11:59:59 P | M (UTC) |
| 15 |           |          | 10/23/2023 | 11:59:59 P | M (UTC) |
| 16 |           |          | 10/30/2023 | 11:59:59 P | M (UTC) |
| 17 |           |          | 11/02/2023 | 11:59:59 P | M (UTC) |
| 18 |           |          | 11/22/2023 | 11:59:59 P | M (UTC) |
| 19 |           |          | 11/22/2023 | 11:59:59 P | M (UTC) |
| 20 |           |          | 11/22/2023 | 11:59:59 P | M (UTC) |
| 21 |           |          | 11/29/2023 | 11:59:59 P | M (UTC) |
| 22 |           |          | 12/06/2023 | 11:59:59 P | M (UTC) |
| 23 |           |          | 12/07/2023 | 11:59:59 P | M (UTC) |
| 24 |           |          | 12/13/2023 | 11:59:59 P | M (UTC) |
| 25 |           |          | 12/19/2023 | 11:59:59 P | M (UTC) |
| 26 |           |          | 01/18/2024 | 11:59:59 P | M (UTC) |
| 27 |           |          | 01/18/2024 | 11:59:59 P | M (UTC) |
| 28 |           |          | 01/24/2024 | 11:59:59 F | M (UTC) |
| 29 |           |          | 02/02/2024 | 11:59:59 F | M (UTC) |
| 30 |           |          | 03/07/2024 | 11:59:59 P | M (UTC) |
| 31 |           |          | 03/20/2024 | 11:59:59 P | M (UTC) |
| 32 | Danielle  | Bertschi | 09/01/2024 | 11:59:59 P | M (UTC) |

| F                                  | File  | Home     | Insert      | Draw                 | Page La   | ayout For    | nulas | Data                   | a Revi         | ew   | View H                 | elp    | Acrobat     |          |    |                                                                                                    |        |  |            |                        |   |
|------------------------------------|-------|----------|-------------|----------------------|-----------|--------------|-------|------------------------|----------------|------|------------------------|--------|-------------|----------|----|----------------------------------------------------------------------------------------------------|--------|--|------------|------------------------|---|
| Get From Text/CSV B From Picture ~ |       |          |             |                      | Ref       | Refresh      |       |                        |                |      | ↓<br>Stocks Currencies |        |             |          |    | A⊥     Image: Clear       A⊥     Image: Clear       A⊥     Sort       Filter     Image: Clear       A⊥     Sort |        |  | ly<br>nced |                        |   |
|                                    |       |          | Get & 1     | Fransform D          | Data      |              |       | Ou                     | eries & Co     | nnec | tions                  |        | D           | ata Type | es |                                                                                                    |        |  | Sort & Fi  | lter                   |   |
|                                    |       |          |             |                      |           |              |       |                        |                |      |                        |        |             |          |    |                                                                                                    |        |  |            |                        |   |
| A2                                 | 2     | ~        | $(\times )$ | $\checkmark Jx \sim$ | Kassar    | ndra         |       |                        |                |      |                        |        |             |          |    |                                                                                                    |        |  |            |                        |   |
|                                    | ļ     | 4        | В           |                      | С         |              |       | D                      | E              |      | F                      |        | G           | Н        |    |                                                                                                    | J      |  | К          | L                      |   |
| 1                                  | First | lame Las | tName       | Complet              | tionDate  |              |       |                        |                |      |                        |        |             |          |    |                                                                                                    |        |  |            |                        |   |
| 2                                  |       |          |             | 02/02/2              | 024 11:59 | 9:59 PM (UTC | :)    |                        |                |      |                        |        |             |          |    |                                                                                                    |        |  |            |                        |   |
| 3                                  |       |          |             | 11/22/2              | 023 11:59 | 9:59 PM (UTC | )     |                        |                |      |                        |        |             |          |    |                                                                                                    |        |  |            |                        |   |
| 4                                  | Danie | elle Ber | tschi       | 09/01/2              | 024 11:59 | 9:59 PM (UTC | )     |                        |                |      |                        |        |             |          |    |                                                                                                    |        |  |            |                        |   |
| 5                                  | _     |          |             | 06/27/2              | 023 11:59 | 9:59 PM (UTC | :)    | (                      |                |      |                        |        |             |          |    |                                                                                                    |        |  |            |                        |   |
| 6                                  | _     |          |             | 11/29/2              | 023 11:59 | 9:59 PM (UTC | :)    | Sort                   |                |      |                        |        |             |          |    |                                                                                                    |        |  |            | ? X                    |   |
| 7                                  | _     |          |             | 12/06/2              | 023 11:59 | 9:59 PM (UTC | :)    |                        | المربية العالم |      | / Delete Level         |        |             |          |    | Ontinue                                                                                                    |        |  | No. day    |                        |   |
| 8                                  |       |          |             | 07/13/2              | 023 11:59 | 9:59 PM (UTC | :)    |                        |                |      | <u>D</u> elete Level   |        |             |          |    | Options                                                                                                    |        |  |            | ta has <u>h</u> eaders | 5 |
| 9                                  |       |          |             | 07/14/2              | 023 11:59 | 9:59 PM (UTC | :)    | Colum                  | าท             |      |                        |        | Sort On     |          |    |                                                                                                    | Order  |  |            |                        |   |
| 10                                 | _     |          |             | 03/20/2              | 024 11:59 | 9:59 PM (UTC | :)    | Sort b                 | y LastNa       | me   |                        | $\sim$ | Cell Values |          |    | $\sim$                                                                                                    | A to Z |  |            | ~                      |   |
| 11                                 |       |          |             | 11/02/2              | 023 11:59 | 9:59 PM (UTC | :)    | Then by CompletionDate |                |      |                        |        | A to 7      |          |    |                                                                                                    |        |  |            |                        |   |
| 12                                 |       |          |             | 12/19/2              | 023 11:59 | 9:59 PM (UTC | :)    |                        | , comp         |      | butt                   |        |             |          |    |                                                                                                    | /1002  |  |            |                        | 1 |
| 13                                 |       |          |             | 10/04/2              | 023 11:59 | 9:59 PM (UTC | )     |                        |                |      |                        |        |             |          |    |                                                                                                    |        |  |            |                        |   |
| 14                                 |       |          |             | 11/22/2              | 023 11:59 | 9:59 PM (UTC | )     |                        |                |      |                        |        |             |          |    |                                                                                                    |        |  |            |                        |   |
| 15                                 |       |          |             | 12/13/2              | 023 11:59 | 9:59 PM (UTC | :)    |                        |                |      |                        |        |             |          |    |                                                                                                    |        |  |            |                        |   |
| 16                                 |       |          |             | 10/23/2              | 023 11:59 | 9:59 PM (UTC | )     |                        |                |      |                        |        |             |          |    |                                                                                                    |        |  |            |                        |   |
| 17                                 |       |          |             | 10/11/2              | 023 11:59 | 9:59 PM (UTC | )     |                        |                |      |                        |        |             |          |    |                                                                                                    |        |  |            |                        |   |
| 18                                 |       |          |             | 06/02/2              | 023 11:59 | 9:59 PM (UTC | )     |                        |                |      |                        |        |             |          |    |                                                                                                    |        |  | ОК         | Cancel                 |   |
| 19                                 |       |          |             | 10/11/2              | 023 11:59 | 9:59 PM (UTC | :)    |                        |                |      |                        |        |             | _        |    |                                                                                                    | _      |  |            |                        |   |
| 20                                 |       |          |             | 01/18/2              | 024 11:59 | 9:59 PM (UTC | :)    |                        |                |      |                        |        |             |          |    |                                                                                                    |        |  |            |                        |   |
| 21                                 |       |          |             | 08/04/2              | 023 11:59 | 9:59 PM (UTC | :)    |                        |                |      |                        |        |             |          |    |                                                                                                    |        |  |            |                        |   |
| 22                                 |       |          |             | 03/07/2              | 024 11:59 | 9:59 PM (UTC | :)    |                        |                |      |                        |        |             |          |    |                                                                                                    |        |  |            |                        |   |
| 23                                 |       |          |             | 11/22/2              | 023 11:59 | 9:59 PM (UTC | :)    |                        |                |      |                        |        |             |          |    |                                                                                                    |        |  |            |                        |   |
| 24                                 |       |          |             | 01/18/2              | 024 11:59 | 9:59 PM (UTC | :)    |                        |                |      |                        |        |             |          |    |                                                                                                    |        |  |            |                        |   |
| 25                                 |       |          |             | 10/30/2              | 023 11:59 | 9:59 PM (UTC | :)    |                        |                |      |                        |        |             |          |    |                                                                                                    |        |  |            |                        |   |
| 26                                 |       |          |             | 07/07/2              | 023 11:59 | 9:59 PM (UTC | :)    |                        |                |      |                        |        |             |          |    |                                                                                                    |        |  |            |                        |   |
| 27                                 |       |          |             | 08/18/2              | 023 11:59 | 9:59 PM (UTC | :)    |                        |                |      |                        |        |             |          |    |                                                                                                    |        |  |            |                        |   |
| 28                                 |       |          |             | 01/24/2              | 024 11:59 | 9:59 PM (UTC | )     |                        |                |      |                        |        |             |          |    |                                                                                                    |        |  |            |                        |   |
| 29                                 |       |          |             | 12/07/2              | 023 11:59 | 9:59 PM (UTC | :)    |                        |                |      |                        |        |             |          |    |                                                                                                    |        |  |            |                        |   |
| 30                                 |       |          |             | 07/07/2              | 023 11:59 | 9:59 PM (UTC | :)    |                        |                |      |                        |        |             |          |    |                                                                                                    |        |  |            |                        |   |
| 31                                 |       |          |             | 05/26/2              | 023 11:59 | 9:59 PM (UTC | :)    |                        |                |      |                        |        |             |          |    |                                                                                                    |        |  |            |                        |   |
| 32                                 |       |          |             | 09/22/2              | 023 11:59 | 9:59 PM (UTC | :)    |                        |                |      |                        |        |             |          |    |                                                                                                    |        |  |            |                        |   |
| 33                                 |       |          |             |                      |           |              |       |                        |                |      |                        |        |             |          |    |                                                                                                    |        |  |            |                        |   |

2. Highlight columns, click Data at the top, add 2 levels; we go by last name and date. This allows you to see all assessments entered with that name.

### B: Number of initial PAM assessments administered

Value

13

C: Number of follow-up PAM assessments administered

Value 33

# **MIH Quarter Reporting**

We pull the previous report to answer these two questions.

We conduct the PAM assessment about 75% of the time; we exclude it if a patient is going on hospice, is not going to be apart of the program, etc.

We tend to conduct PAM on the second interaction, if appropriate.